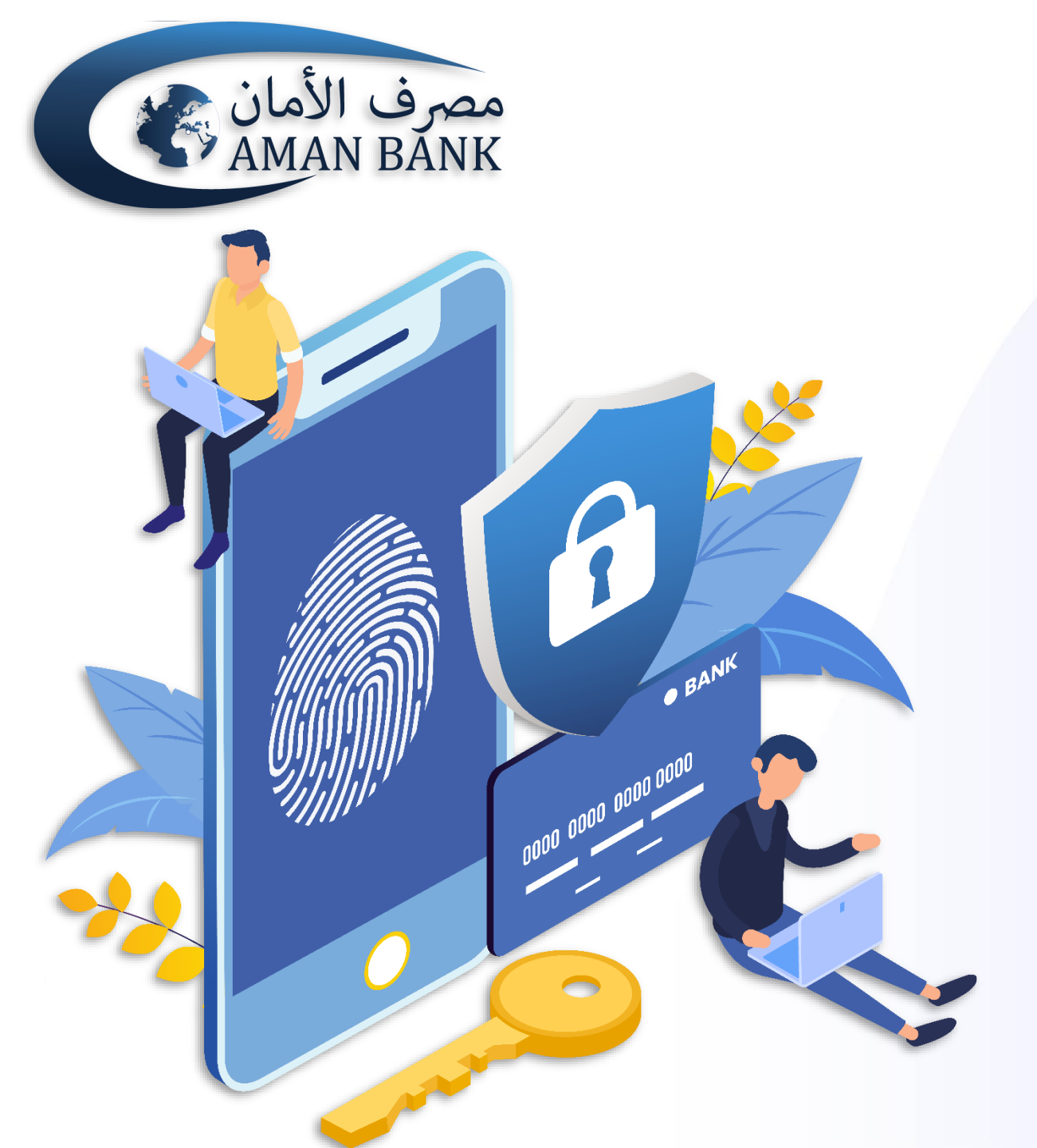

# دليل المستخدم

### كيفية استعمال تطبيق Aman Secure لتصريح المعاملات

# يجب عليك أولا تسجيل الدخول إلى أمان موبايل باستخدام اسم المستخدم وكلمة السر

| 2:45                                          |                            |                                         | ·■ \$ II.             |
|-----------------------------------------------|----------------------------|-----------------------------------------|-----------------------|
|                                               |                            |                                         | مصرف الأم<br>MAN BANK |
|                                               |                            |                                         | اسم المستخدم          |
|                                               |                            |                                         | كلمة المرور           |
|                                               | $\bigcirc$                 | ول البديل                               | تمكين تسجيل الدخر     |
| تسجيل الدخول<br>نسيت كلمة المرور              |                            |                                         |                       |
| اللقطة السريعة                                |                            |                                         |                       |
| ادارة المستفيدين                              | بطاقات الدفع<br>المسبق     | التي التي التي التي التي التي التي التي | کی<br>حساب جدید       |
| امان باي کيو أر                               | لي<br>شحن رصيد<br>المويايل | السحب<br>بطاقات السحب<br>الآلي          | تحويل الأموال         |
| حجز منحة الأسرة<br>برمز مصرف ليبيا<br>المركزي |                            |                                         |                       |

عند بدء معاملة في أمان موبايل (إضافة مستفيد، سحب بدون بطاقة ..... إلخ) وفي الخطوة الأخيرة، سيطلب النظام رمز التحقق لإكمال المعاملة. قم بنسخ أو كتابة رمز التصريح الموجود أسفل الشاشة.

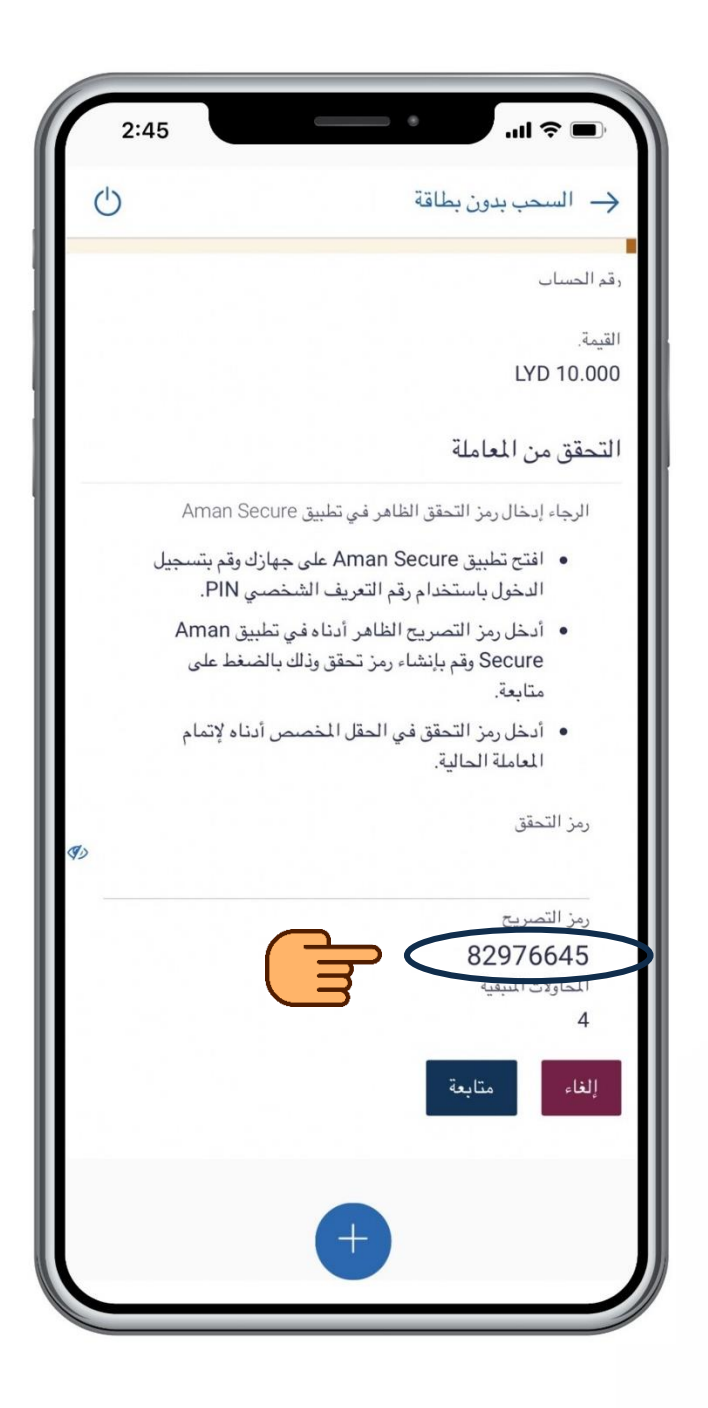

| (□ 奈 4:56                            |
|--------------------------------------|
| مصرف الأمان<br>AMAN BANK             |
| تطبيق حماية معاملات أمان موبايل      |
| ادخل الرقم السري للتطبيق PIN         |
| ادخل الرقم السري PIN                 |
|                                      |
| متابعة                               |
|                                      |
|                                      |
|                                      |
|                                      |
|                                      |
| حقوق النشر محفوظة لمصرف الأمان 2019© |
| جميع الحقوق محفوظة.                  |
|                                      |

قم بفتح تطبيق Aman Secure، وقم بإدخال رمز التعريف الشخصي (PIN) المكون من اربعة أرقام (الرقم الذي قمت بتعيينه عند التسجيل بـ Aman Secure) واضغط على "متابعة"

| 4:56                                                        |
|-------------------------------------------------------------|
| مصرف الأمان<br>AMAN BANK                                    |
| تطبيق حماية معاملات أمان موبايل                             |
| اختيار مستخدم                                               |
| 011548664                                                   |
| إضافة مستخدم آخر                                            |
| إزالة مستخدم                                                |
|                                                             |
|                                                             |
|                                                             |
|                                                             |
|                                                             |
|                                                             |
| حقوق النشر محفوظة لمصرف الأمان 2019©<br>جميع الحقوق محفوظة. |
|                                                             |

### قم بالضغط على اسم المستخدم الخاص بك

| (□ ≈ 4:56                                                                   |
|-----------------------------------------------------------------------------|
|                                                                             |
| تطبيق حماية معاملات أمان موبايل                                             |
| ادخل رمز التصريح الموجود في شاشة تطبيق أمان<br>موبايل من أجل إتمام المعاملة |
| 82976645                                                                    |
| متابعة                                                                      |
|                                                                             |
|                                                                             |
|                                                                             |
| حقوق النشر محفوظة لمصرف الأمان 2019©<br>جميع الحقوق محفوظة.                 |
|                                                                             |

### ستظهر لك شاشة التصريح، قم بكتابة أو لصق رمز التصريح الذي قمت بنسخه في الحقل المخصص واضغط على "متابعة"

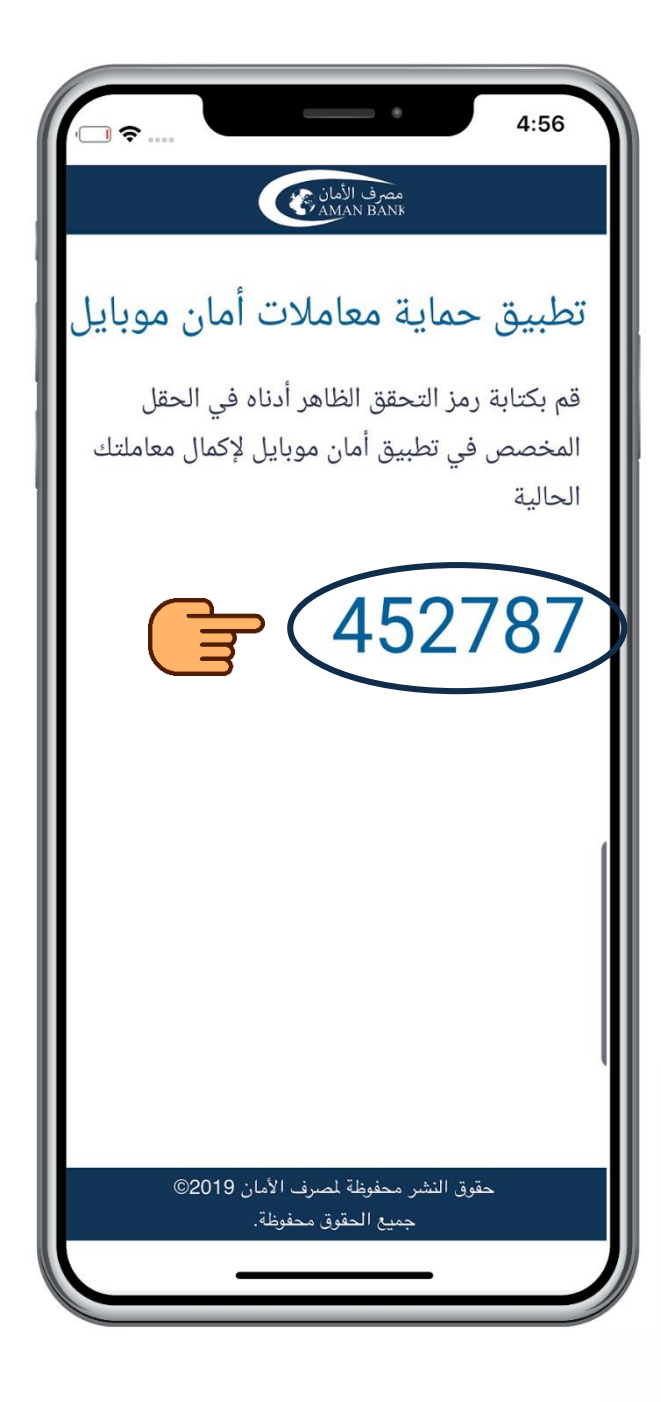

6 ستظهر شاشة رمز التحقق بها رمز تحقق مكون من ستة أرقام. قم بنسخ رمز التحقق أو كتابته بشكل منفصل.

#### قم بالرجوع إلى شاشة المعاملة في تطبيق أمان موبايل وقم بكتابة أو لصق رمز التحقق الذي قمت بنسخه في الحقل المخصص برمز التحقق واضغط على "متابعة"

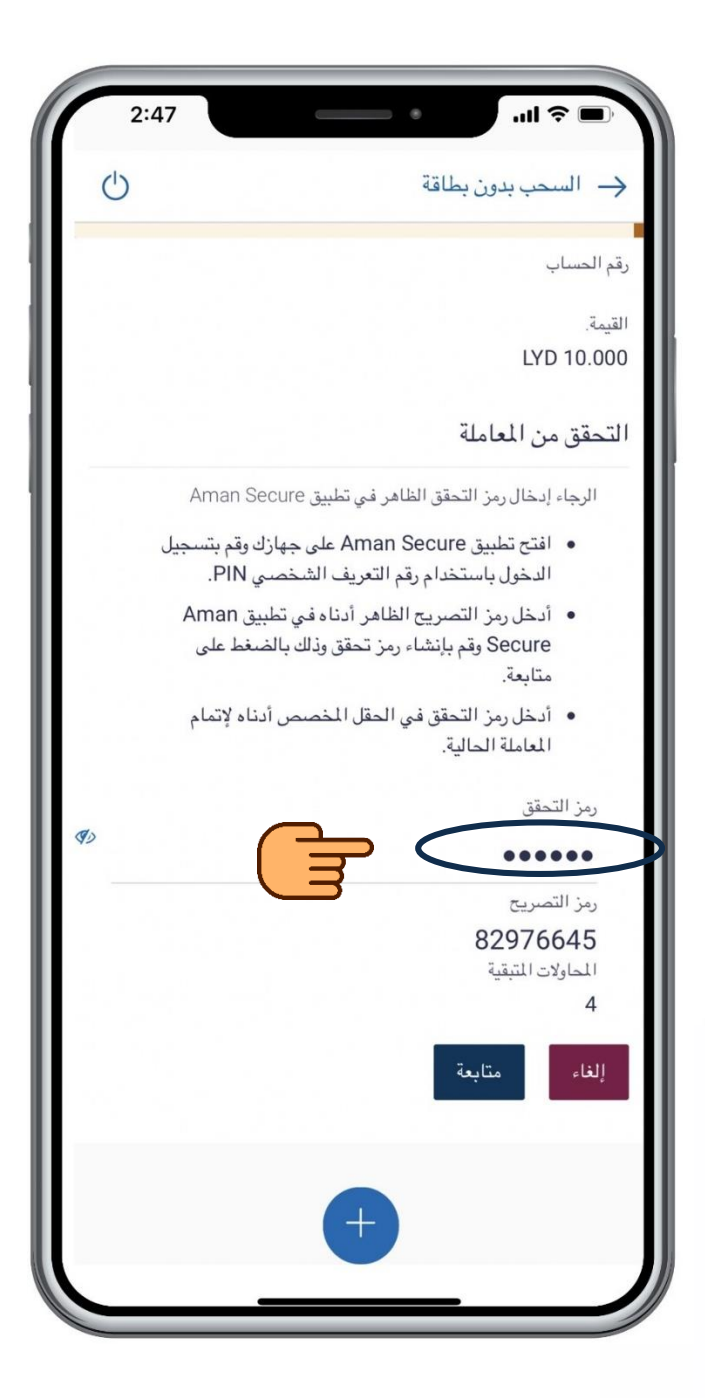

#### ستظهر لك شاشة التأكيد مما يدل على إكتمال المعاملة

| 2:47 | · · · · · · · · · · · · · · · · · · · |
|------|---------------------------------------|
| Ċ    | السحب بدون بطاقة                      |
|      | التاكيد تم تقديم الطلب بنجاح.         |
|      | الرقم المرجعي<br>1694636159377031     |
|      | كلمة سر المعاملة<br>*****             |
|      | كشف الرمز                             |
|      | ⊘ موافق                               |
|      |                                       |
|      |                                       |
|      |                                       |
|      |                                       |
|      |                                       |
|      | <b>A</b>                              |
|      |                                       |

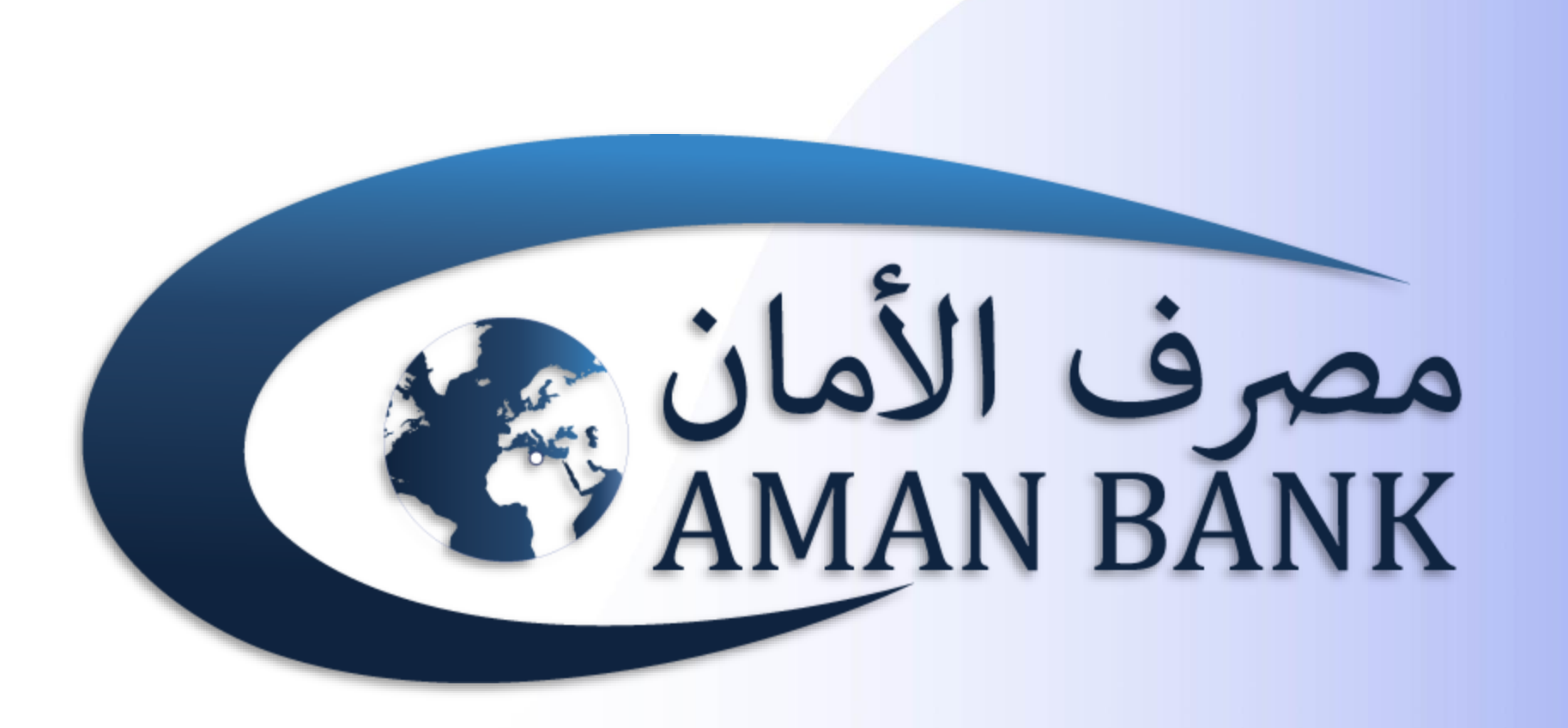